# TUTORIAL TÉCNICO

## Importar/Exportar software SGA 1000 IP a InControl Web

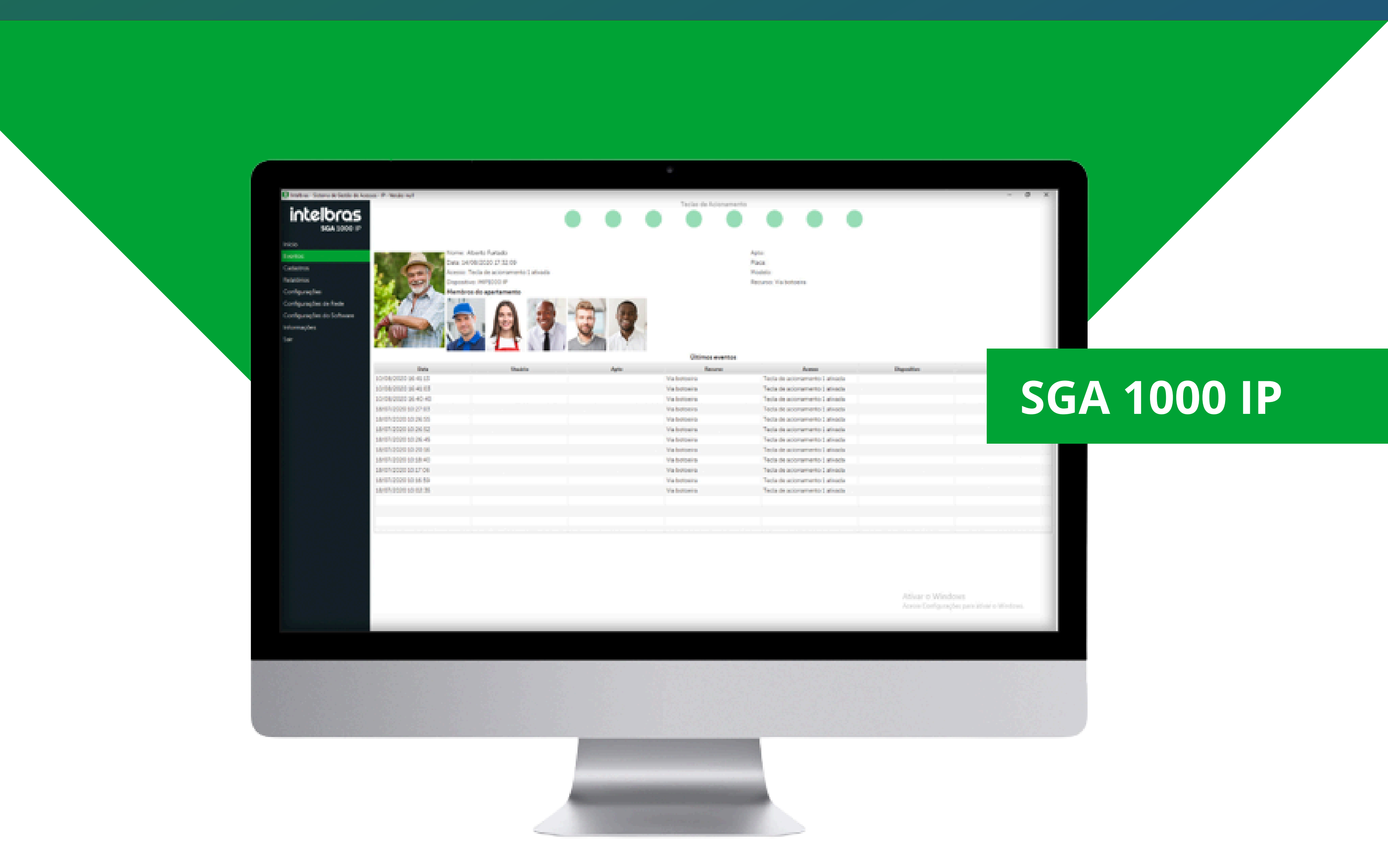

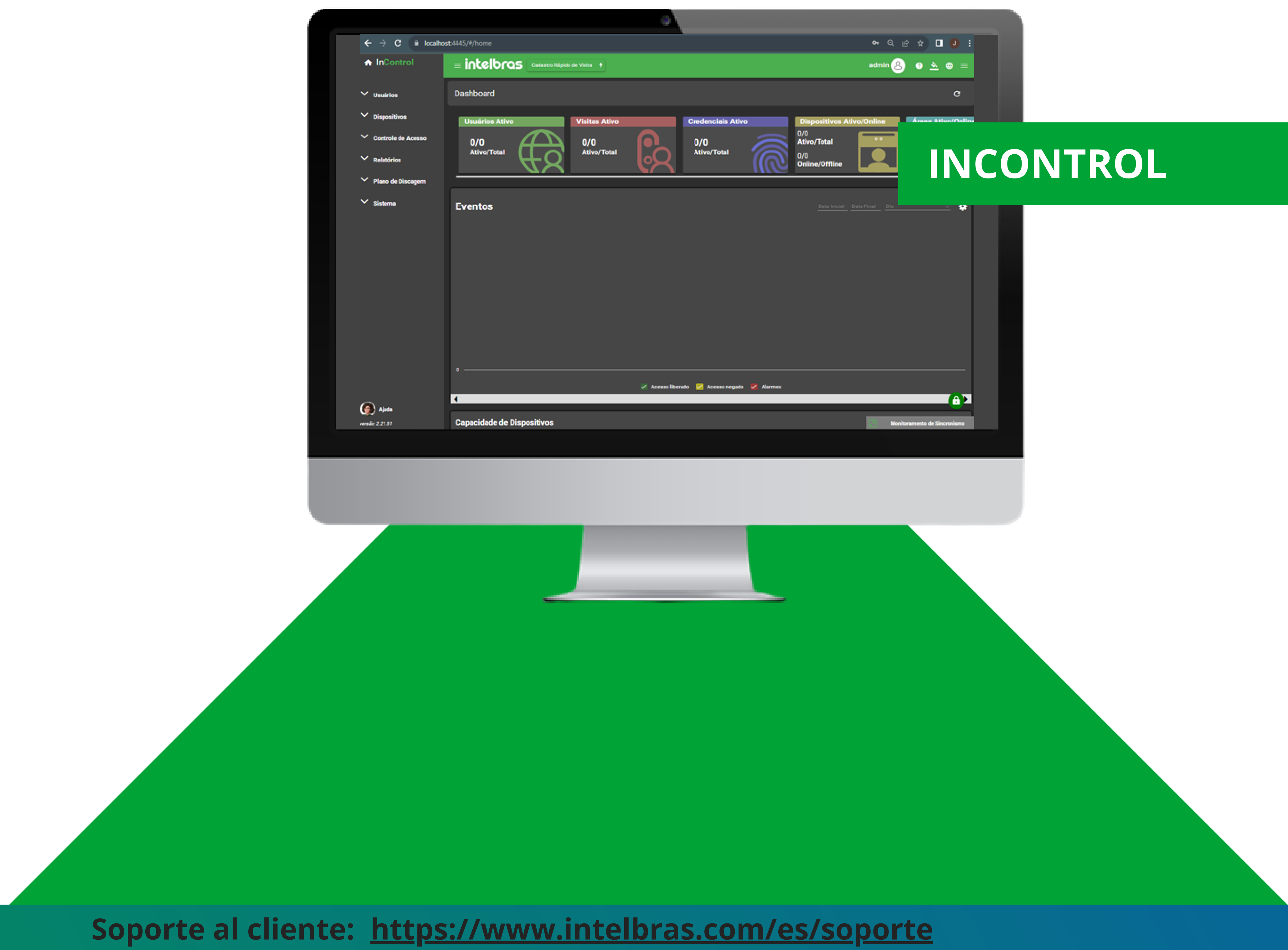

Vídeo tutorial: <u>youtube.com/c/IntelbrasLatam</u>

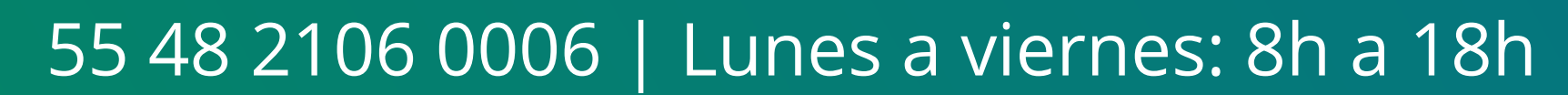

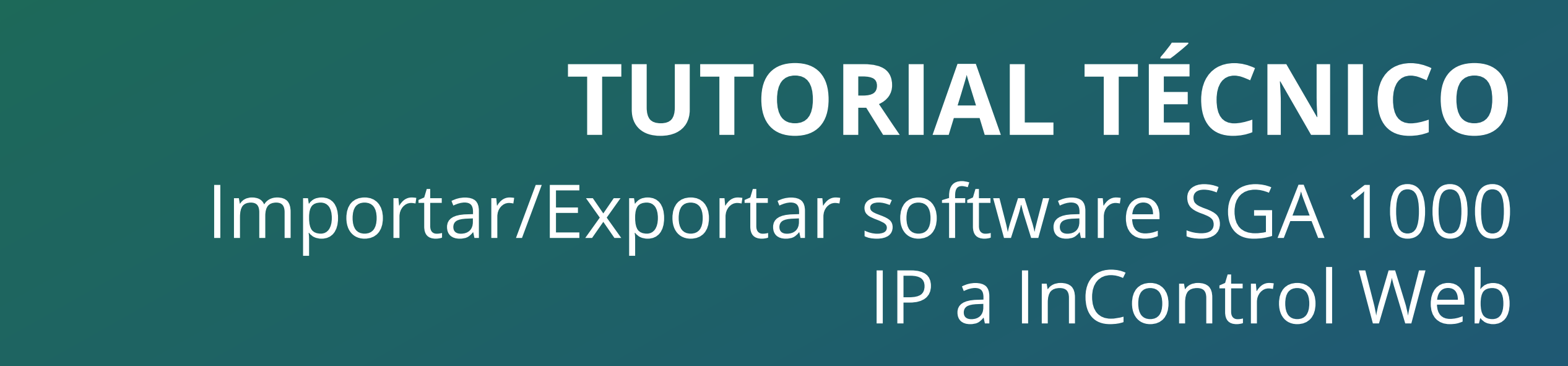

#### IMPORTANTE

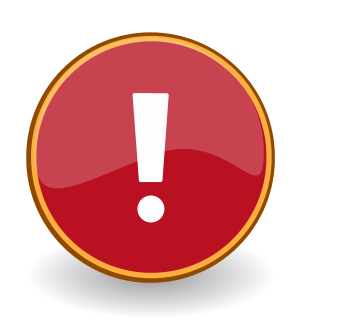

Ο

 $\bigcirc$ 

0

La migración del software SGA 1000 IP al software **InControl Web** solo es posible a partir de la versión 230501 del software SGA 1000 IP y la versión **2.21.52** del software InControl Web.

Si el operador no selecciona el departamento o los grupos de puntos de acceso en el software

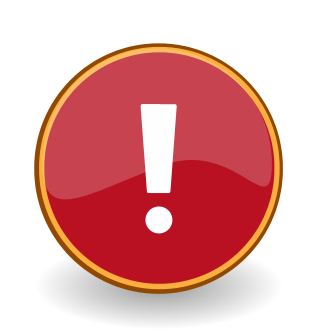

**InControl Web**, los usuarios importados deberán ajustar esta información posteriormente de forma individual para que puedan acceder a los dispositivos en el sistema.

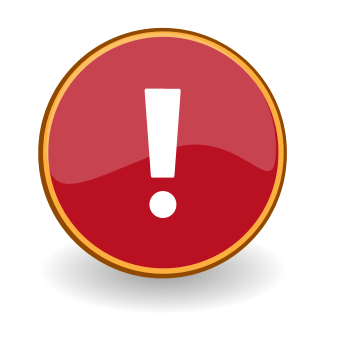

Sólo se exportan residentes (moradores), proveedores de servicios (prestadores de serviço) y visitantes. No se exportarán vehículos ni fotografías adicionales. información de SGA 1000 IP y MIP 1000 IP antes

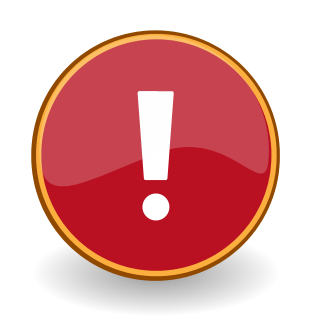

Siempre haga una copia de seguridad de la de continuar con la migración.

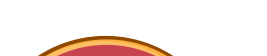

Para obtener más información, consulte el manual de **InControl Web** y **SGA 1000 IP**.

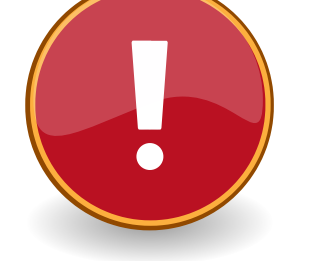

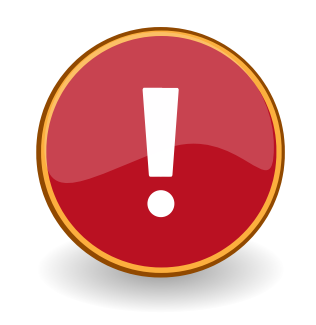

Si dispone de reconocimiento facial o dispositivos con biometría digital, éstos deberán incluirse vía TCP/IP en InControl, y será necesario volver a registrar los rostros.

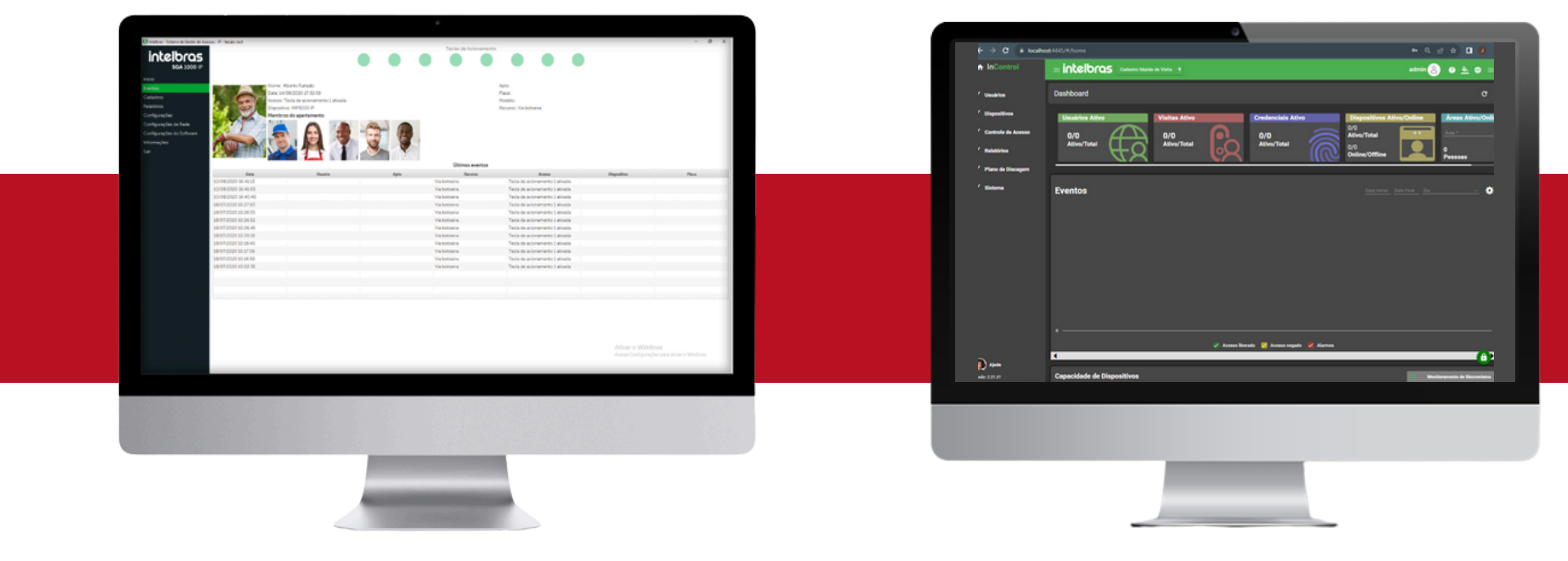

#### **SGA 1000 IP**

 $\bigcirc$ 

0

 $\bigcirc$ 

 $\bigcirc$ 

0

 $\mathbf{O}$ 

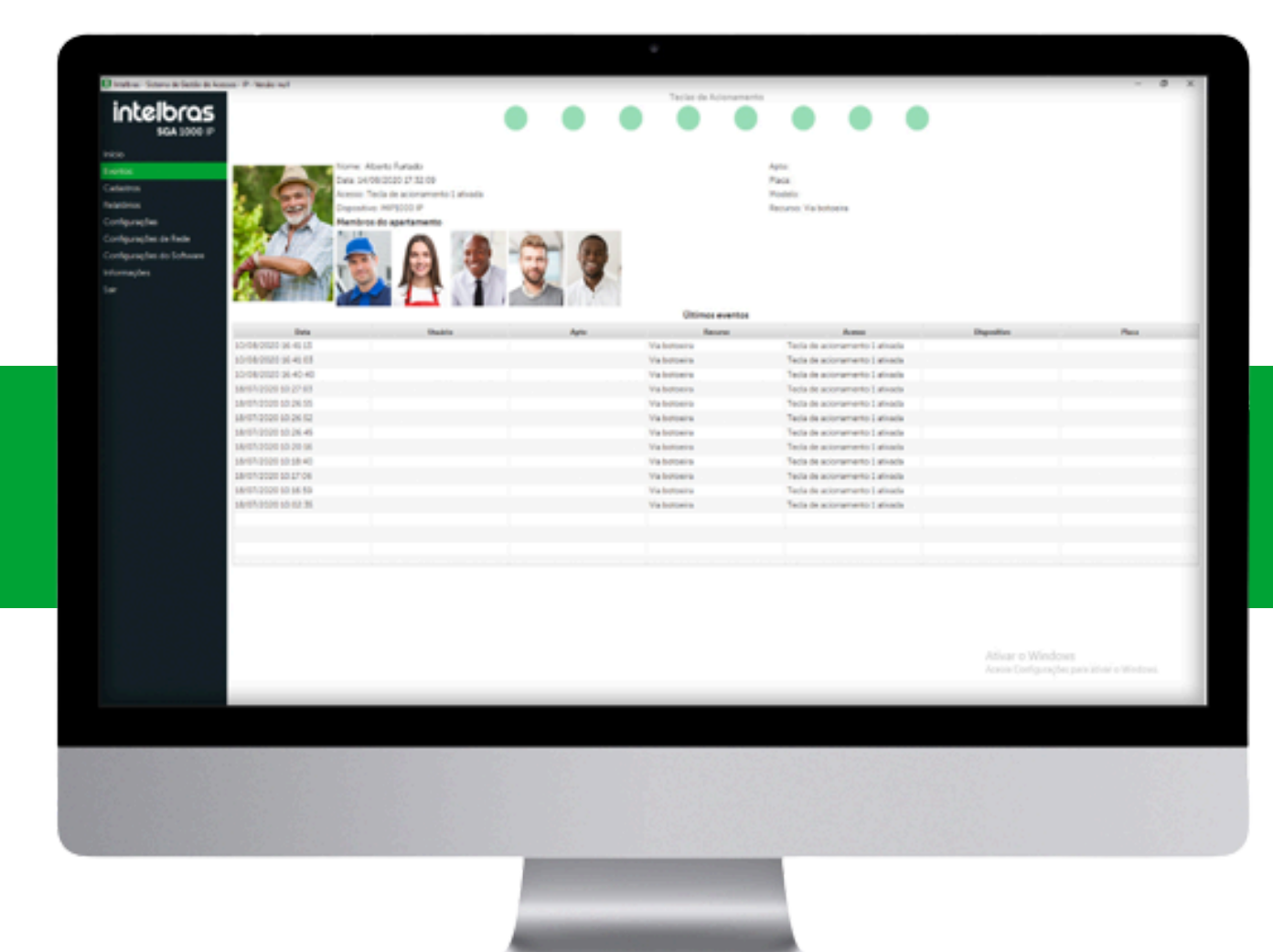

#### Exportación de residentes/proveedores

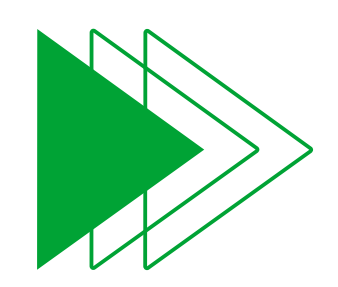

Abra el software **SGA 1000 IP** que tiene una conexión con el dispositivo **MIP 1000 IP**.

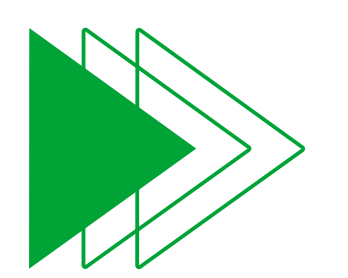

Navegue hasta el menú **Cadastros** y luego seleccione la opción **Moradores**.

sga 1000 IP

Início

Eventos

Cadastros

Teclas de Acionamento

Moradores

Tela com informações dos moradores cadastrados no sistema

| Moradores                 | Novo             | Exportar |       | 13 moradores encontrados | Q                     |
|---------------------------|------------------|----------|-------|--------------------------|-----------------------|
| Visitantes/Prestadores    |                  |          |       |                          |                       |
| Dispositivos              | Nome             |          | Anto  | Bloco                    | Acões                 |
| Chaveiros (TAGs)          | Kamila           | 8        | Albro | DIOCO                    | nçocs l               |
| Controles (RF)            | Kurring          | U        |       |                          | <ul> <li>Ш</li> </ul> |
| Biometrias (Digital)      | Teste 1          | 1        |       |                          |                       |
| Faces                     | Tests 2          | 2        |       |                          |                       |
| Feriados                  | Teste 2          | 2        |       |                          |                       |
| Grupos                    | Teste 3          | 3        |       |                          | 一面                    |
| Relatórios                |                  |          |       |                          |                       |
| Configurações             | Teste 4          | 4        |       |                          |                       |
| Configurações de Rede     | Teste 5          | 5        |       |                          |                       |
| Configurações do Software | Teste 6          | 6        |       |                          |                       |
| Informações               | Teste 7          | 7        |       |                          |                       |
| Sain                      |                  |          |       |                          |                       |
|                           | teste sem cred 1 | 0        |       |                          |                       |
|                           | teste sem cred 2 | 0        |       |                          |                       |
|                           | teste sem cred 3 | 0        |       |                          |                       |
|                           | teste sem cred 3 | 0        |       |                          |                       |

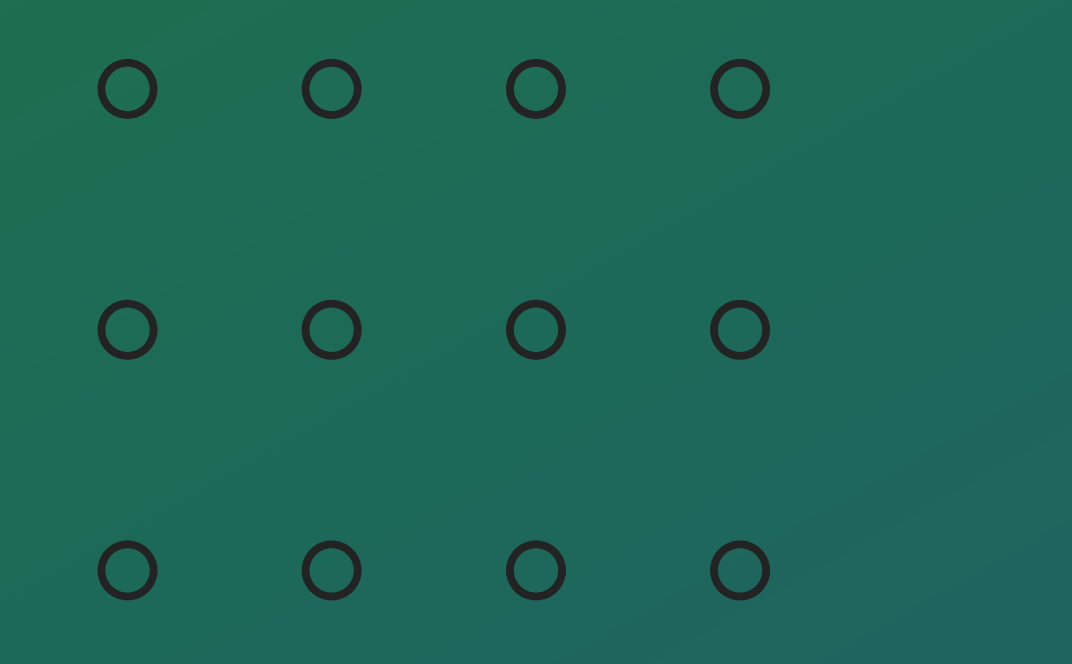

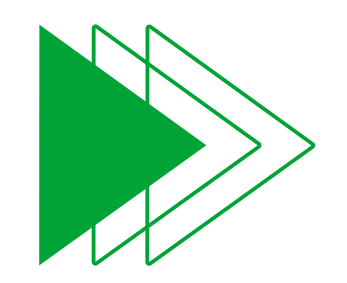

Seleccione la opción **Exportar** y luego la opción **InControl**.

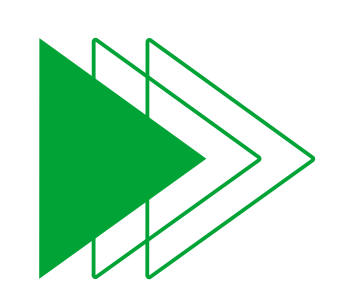

Seleccione la opción que desea exportar, ya sea **Moradores**, **Prestadores de serviço o Ambos**.

#### OBSERVACIÓN

## En el software **InControl Web** estos moradores o prestadores de servicio, se importarán como **Usuarios**.

|                           | Teclas de Acionamento |               |                                |               |  |  |  |
|---------------------------|-----------------------|---------------|--------------------------------|---------------|--|--|--|
| Intelbras<br>SGA 1000 IP  |                       |               |                                |               |  |  |  |
| Início                    |                       |               |                                |               |  |  |  |
| Eventos                   | Moradores             |               |                                |               |  |  |  |
| Cadastros                 | Tela com informações  | dos moradores | cadastrados no sistema         |               |  |  |  |
| Moradores                 | Novo                  | Exportar      | 13 moradore                    | s encontrados |  |  |  |
| Visitantes/Prestadores    |                       | Incontrol +   | Morador                        |               |  |  |  |
| Chausires (TACs)          | Nome                  |               |                                | Ações         |  |  |  |
| Controlog (IAGS)          | Kamila                | 8             | Prestador de serviço           |               |  |  |  |
| Controles (RF)            | Tasta 1               | 1             | Morador / Prestador de serviço |               |  |  |  |
| Encor                     | TESLET                |               |                                |               |  |  |  |
| Feriados                  | Teste 2               | 2             |                                |               |  |  |  |
| Grupos                    | Tarta 2               | 2             |                                |               |  |  |  |
| Deletéries                | Teste 5               | 5             |                                |               |  |  |  |
| Relatorios                | Teste 4               | 4             |                                |               |  |  |  |
| Configurações             |                       |               |                                |               |  |  |  |
| Configurações de Rede     | Teste 5               | 5             |                                |               |  |  |  |
| Configurações do Software | Teste 6               | 6             |                                |               |  |  |  |
| Informações               | Teste 7               | 7             |                                |               |  |  |  |
| Sair                      |                       |               |                                | — Ш           |  |  |  |
|                           | teste sem cred 1      | 0             |                                |               |  |  |  |
|                           | teste sem cred 2      | 0             |                                |               |  |  |  |
|                           | teste sem cred 3      | 0             |                                |               |  |  |  |
|                           |                       |               |                                |               |  |  |  |

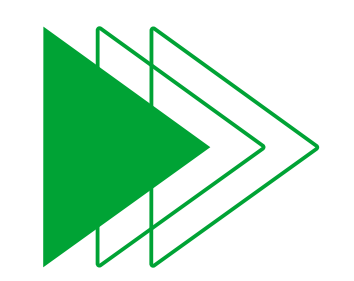

 $\bigcirc$ 

Ο

0

0 0

 $\bigcirc$ 

 $\bigcirc$ 

 $\bigcirc$ 

Ο

0

Seleccione la carpeta donde guardará el archivo de exportación. Después será mostró un mensaje indicando que los **Moradores** ou **Prestadores de serviço** fueron exportados correctamente.

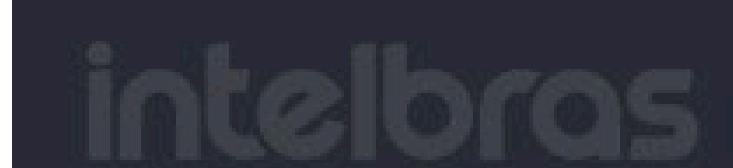

lectas de Actonamento

#### SGA 1000 IP

#### M

#### Tela com informações dos moradores cadastrados no sistem.

|                  |                                 | 13 moradores encontrados |       |
|------------------|---------------------------------|--------------------------|-------|
| Nome             | Apto                            | Bloco                    | Ações |
| Kamila           |                                 | X                        |       |
| Teste 1          |                                 |                          |       |
| Teste 2          | $(\checkmark)$                  |                          |       |
| Teste 3          | Sucesso!                        |                          |       |
| Teste 4          | A solicitação foi realizada com |                          |       |
| Teste 5          | sucesso.                        |                          |       |
| Teste 6          |                                 |                          |       |
| Teste 7          |                                 |                          |       |
| teste sem cred 1 |                                 |                          |       |
| teste sem cred 2 |                                 |                          |       |
| teste sem med 3  |                                 |                          |       |

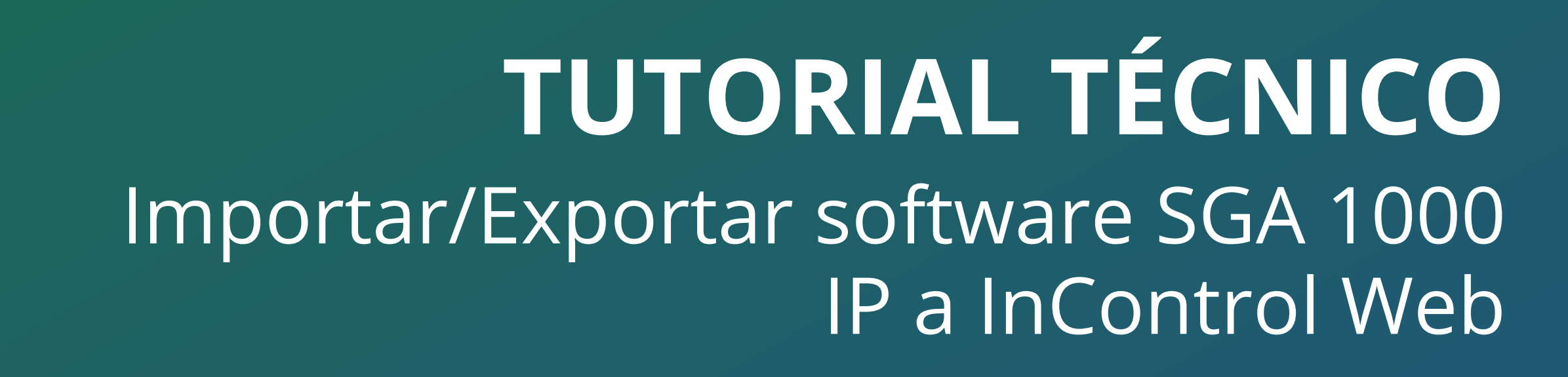

Exportação visitantes

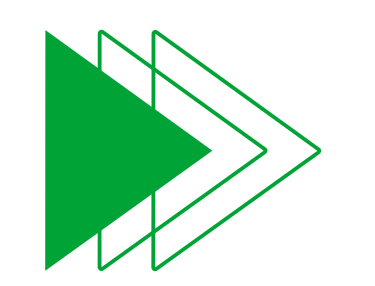

0 0 0

0 0 0

0 0 0

0

0

0

En el menú **Cadastros** seleccione la opción **Visitantes/Prestadores.** 

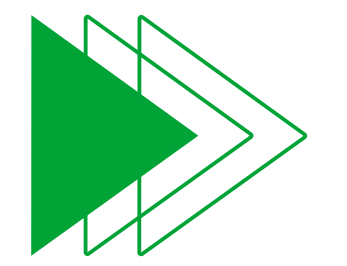

Después de navegar a la opción **Exportar**, seleccione la opción **InControl** y haga clic en la opción

## **Visitantes** para exportar los datos.

| sga 1000 IP                                                           |                       | Teclas d                                       | e Acionamento               |       |
|-----------------------------------------------------------------------|-----------------------|------------------------------------------------|-----------------------------|-------|
| Início<br>Eventos<br>Cadastros                                        | Visitantes/Prestadore | <b>s</b><br>dos visitantes/prestadores de serv | viço cadastrados no sistema |       |
| Moradores<br>Visitantes/Prestadores                                   | Novo                  | Exportar                                       | 2 registros encontrados     | Q     |
| Dispositivos                                                          | Nome                  | Incontrol 🔸 Visitante                          | Bloco                       | Ações |
| Chaveiros (TAGs)                                                      | Prestador             | 0                                              |                             |       |
| Controles (RF)<br>Biometrias (Digital)<br>Faces<br>Feriados<br>Grupos | Visitante             | 0                                              |                             |       |
| Relatórios                                                            |                       |                                                |                             |       |
| Configurações                                                         |                       |                                                |                             |       |
| Configurações de Rede                                                 |                       |                                                |                             |       |
| Configurações do Software                                             |                       |                                                |                             |       |
| Informações                                                           |                       |                                                |                             |       |
| Sair                                                                  |                       |                                                |                             |       |

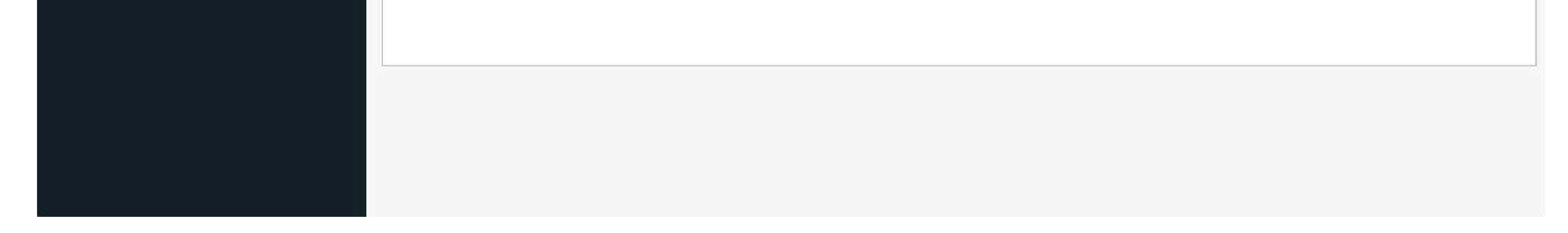

 $\bigcirc$ 

0

0

0

 $\bigcirc$ 

0

 $\bigcirc$ 

 $\bigcirc$ 

Ο

0

Seleccione la carpeta donde guardará el archivo de exportación. Después será Se muestra un mensaje indicando que los **Visitantes** se exportaron correctamente.

inteloras sga 1000 IP

| Eventos |                    |                                        |                          |    |
|---------|--------------------|----------------------------------------|--------------------------|----|
|         | Tela com informaçõ | es dos moradores cadastrados no sisten |                          |    |
|         |                    |                                        | 13 moradores encontrados | 16 |
|         |                    |                                        |                          |    |
|         |                    |                                        |                          |    |
|         | Kamila             |                                        | X                        |    |
|         | Teste T            |                                        |                          |    |
|         | Teste 2            | $\sim$                                 |                          |    |
|         | Teste 3.           | Sucesso!                               |                          |    |
|         | Teste 4            | A solicitação foi realizada com        |                          |    |
|         | Teste 5            | sucesso.                               |                          |    |
|         | Teste 6            |                                        |                          |    |
|         | Teste 7            |                                        |                          |    |
|         | teste sem cred 1   |                                        |                          |    |
|         | teste sem cred 2   |                                        |                          |    |
|         | teste sem cred 3   |                                        |                          |    |

## INCONTROL

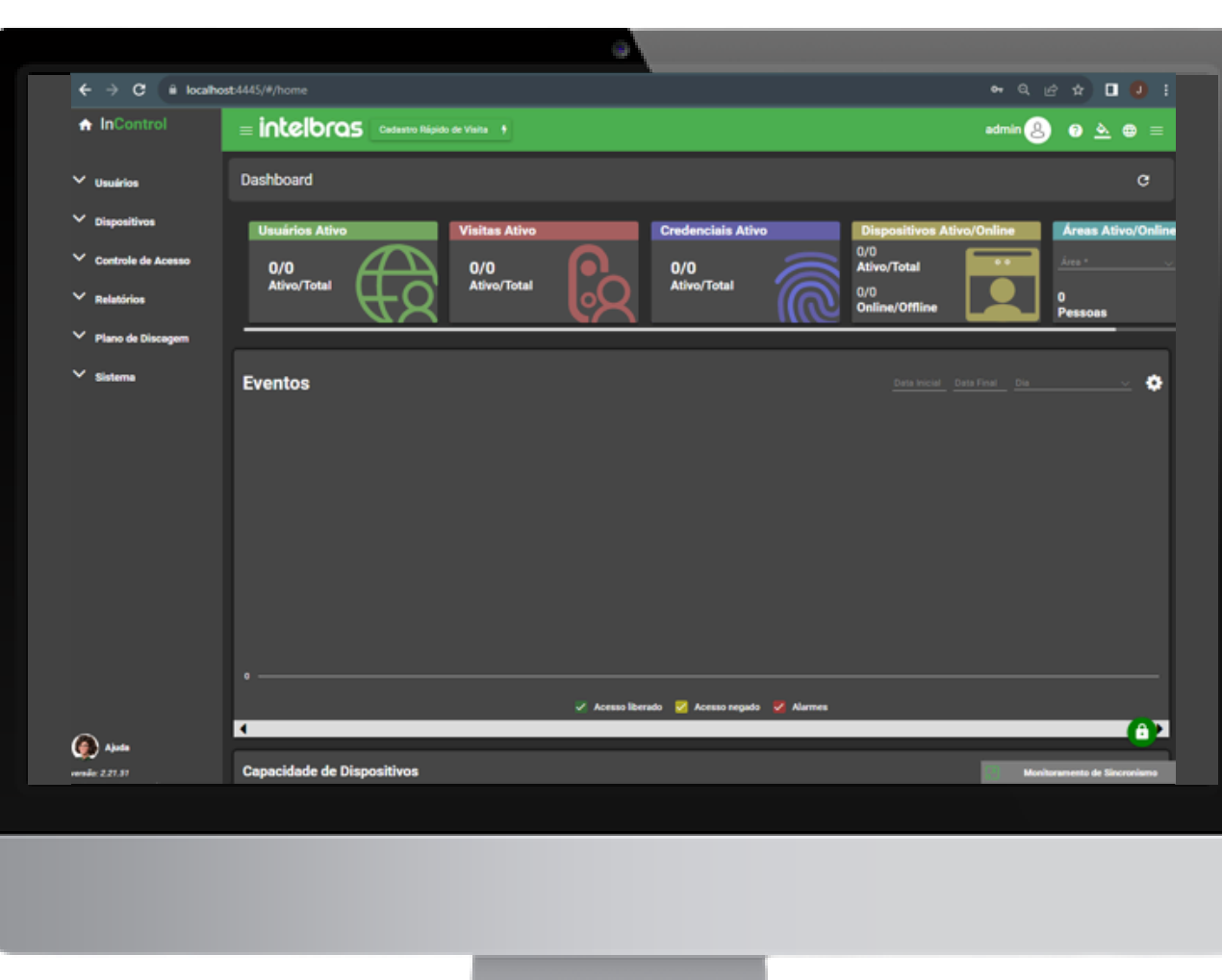

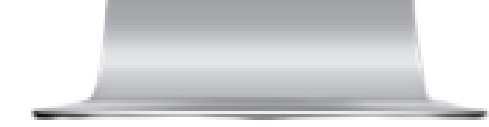

#### **Importar usuarios**

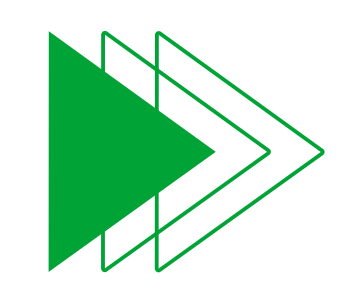

Después de exportar los datos del **SGA 1000 IP**, navegue a la carpeta donde se guardaron los datos y extraiga los archivos.

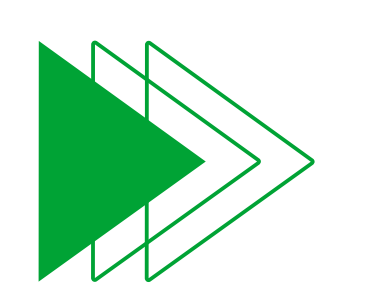

Después de extraer los archivos en una carpeta de su elección, debería mostrarse la siguiente estructura como se muestra en la imagen a continuación, que contiene:

Archivo **.csv** con credenciales y datos del residente.

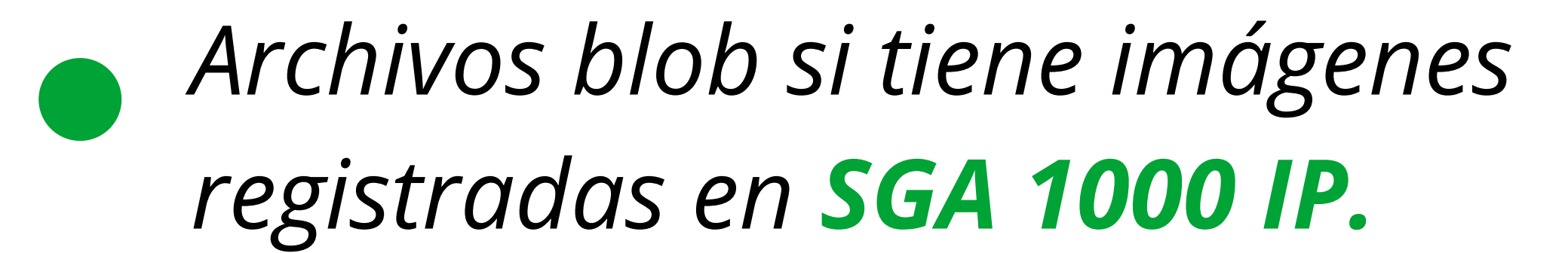

🖄 🔟 🛝 Classificar 🕤 🗮 Visualizar 🗠

#### Disco Local (C:) > sga\_ip\_moradores\_prestadores\_05\_06\_2023

| Nome                                    | Data de modificação | Тіро              | Tamanho |
|-----------------------------------------|---------------------|-------------------|---------|
| blob_87a3HLK                            | 24/05/2023 02:39    | Arquivo           | 61 KB   |
| blob_alW0fyH                            | 24/05/2023 02:39    | Arquivo           | 60 KB   |
| blob_BZIMErt                            | 24/05/2023 02:39    | Arquivo           | 48 KB   |
| blob_DkuRz91                            | 24/05/2023 02:39    | Arquivo           | 65 KB   |
| blob_feh0RPi                            | 24/05/2023 02:39    | Arquivo           | 62 KB   |
| blob_Hovu8nN                            | 24/05/2023 02:39    | Arquivo           | 64 KB   |
| blob_n3RYsie                            | 24/05/2023 02:39    | Arquivo           | 60 KB   |
| blob_tp4CyQ1                            | 24/05/2023 02:39    | Arquivo           | 52 KB   |
| blob_vFAzk7Q                            | 24/05/2023 02:39    | Arquivo           | 57 KB   |
| blob_xWjYZUb                            | 24/05/2023 02:39    | Arquivo           | 64 KB   |
| 🔊 sga_ip_moradores_prestadores_05_06_20 | 05/06/2023 14:49    | Arquivo de Valore | 8 KB    |

10.101

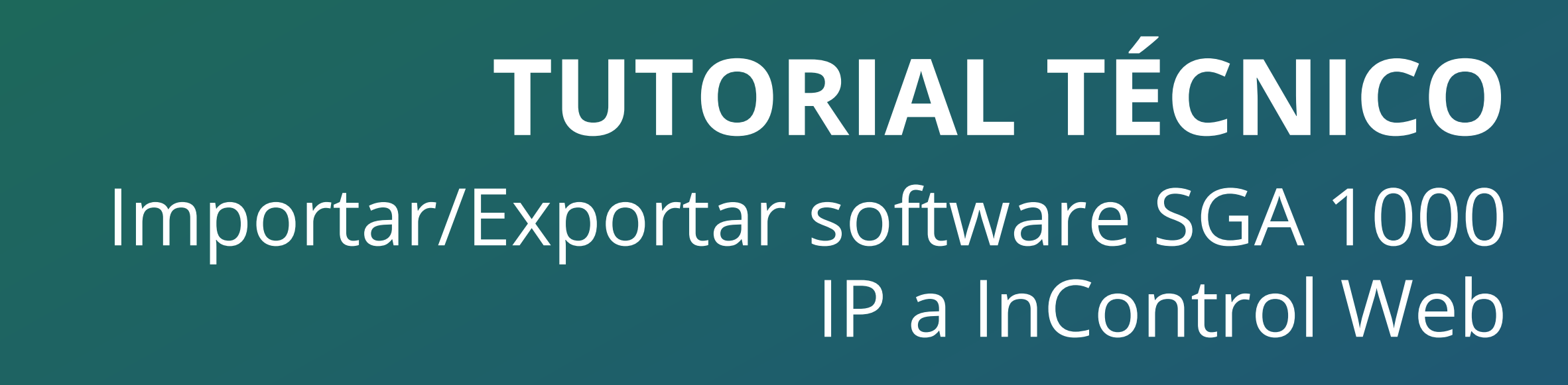

0

 $\bigcirc$ 

Para la correcta importación de fotos, la ruta de las fotos debe ser acorde a la ruta donde se encuentran los archivos exportados por **SGA**.

Al abrir el archivo **.CSV**, observe que en la columna donde están escritos los nombres de las fotos de los usuarios,

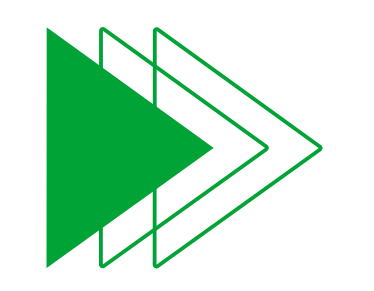

aparece el texto **C:\** agregado al nombre de la foto. Por lo tanto, si quieres importar usuarios sin tener que modificar el archivo **.csv**, coloca todas las fotos extraídas del **ZIP** en **C:\.** 

Por ejemplo, el archivo generado es sga\_ip\_moradores\_prestadores\_24\_05 \_2023.zip

En el campo de la foto la ruta es C:\ + nombre del archivo generado por el SGA sin el .zip + \nombre de la foto.

#### **Ejemplo:**

#### C:\sga\_ip\_moradores\_prestadores\_24\_0 5\_2023\blob\_ZjSfeha

|                          |                                             |                 |                                      |                                         | -                                   | · - · -     |                                                                        |                                            |                                                        |                             | -             |                  | a de la compañía de la compañía de la compañía de la compañía de la compañía de la compañía de la compañía de l |
|--------------------------|---------------------------------------------|-----------------|--------------------------------------|-----------------------------------------|-------------------------------------|-------------|------------------------------------------------------------------------|--------------------------------------------|--------------------------------------------------------|-----------------------------|---------------|------------------|----------------------------------------------------------------------------------------------------|
| Arquivo Página Inicial   | Inserir Layo                                | out da Página F | Fórmulas Dados                       | Revisão                                 | Exibir Aju                          | uda Q       | Diga-me o que você deseja fazer                                        |                                            |                                                        |                             |               |                  | $\Box$                                                                                                    |
| Érea de Transferência. 5 | ri -<br>I <u>S</u> ~   <b>22</b> ~<br>Fonte | 11 • A A A      | = = <b>→</b> ≫ →<br>= = = <b>⊡ ≥</b> | ab<br>∎                                 | Geral<br>Provense october<br>Suúmer |             | Formatação Formatar como Estilos de<br>Condicional ∽ Tabela ∽ Célula ~ | inserir ۲<br>کی Excluir ۲<br>ای Formatar ۲ | ∑ ~ A<br>Z<br>V<br>Classificar<br>✓ e Filtrar ~ Edicão | Localizar e<br>Selecionar ~ | Suplementos   | Get Jira<br>Data |                                                                                                    |
|                          | 1 once                                      | .,              |                                      |                                         | Hunci                               |             |                                                                        | · Ceranas                                  | , Ediçuo                                               |                             | Suprementos   | i sina cioaa i   | ~                                                                                                    |
| ਜ਼ ਨਾ ⇔ ⇒                |                                             |                 |                                      |                                         |                                     |             |                                                                        |                                            |                                                        |                             |               |                  |                                                                                                    |
| C5 • : ×                 | $\sqrt{f_x}$                                |                 |                                      |                                         |                                     |             |                                                                        |                                            |                                                        |                             |               |                  | *                                                                                                    |
| A B                      | с                                           | D I J           | K L M N                              | 0                                       | P C                                 | 2 R         | s w                                                                    |                                            | Х Ү                                                    | Z                           | AA            | AB AC            | 4                                                                                                    |
| 1 uuid Nome_Usuario      | Cartao                                      | Tag_Unidad RG   | CITe Mat Estado                      | Data_inici                              | Data_Fina Ob                        | oseTipo_Usu | ua Gr Foto                                                             |                                            | modelo Origem                                          | Cartao_qu                   | Tag_uhf_cId_r | nip              |                                                                                                    |
| 2 1 Joao Victor          |                                             | 202             | Ativo                                | ##########                              | #########                           | Normal      | C:\sga_ip_moradores_03_10_2023                                         | \blob_CZldICl                              | SGA_IP                                                 | 34                          |               | 79               |                                                                                                    |
| 3 2 Helena Martins       |                                             | 201             | Ativo                                | ####################################### | #########                           | Normal      |                                                                        |                                            | SGA_IP                                                 | 34                          |               | 80               |                                                                                                    |
| 4 3 Bruna Souza Faria    | 2138197104                                  | 200             | Ativo                                | ##########                              | #########                           | Normal      | C:\sga_ip_moradores_03_10_2023                                         | \blob_OUgVRIF                              | SGA_IP                                                 | 34                          |               | 81               |                                                                                                    |
| 5 4 Ivone Oliveira       |                                             | 204             | Ativo                                | ##########                              | #########                           | Normal      |                                                                        |                                            | SGA_IP                                                 | 34                          |               | 82               |                                                                                                    |
| 6 5 Tiago Santos         |                                             | 203             | Ativo                                | ****                                    | #########                           | Normal      |                                                                        |                                            | SGA_IP                                                 | 34                          |               | 83               |                                                                                                    |
| 7 6 Enzo Henrique Tale   | 25                                          | 205             | Ativo                                | *****                                   | #########                           | Normal      |                                                                        |                                            | SGA_IP                                                 | 34                          |               | 84               |                                                                                                    |
| 8                        |                                             |                 |                                      |                                         |                                     |             |                                                                        |                                            |                                                        |                             |               |                  |                                                                                                    |
| 9                        |                                             |                 |                                      |                                         |                                     |             |                                                                        |                                            |                                                        |                             |               |                  |                                                                                                    |
| 10                       |                                             |                 |                                      |                                         |                                     |             |                                                                        |                                            |                                                        |                             |               |                  |                                                                                                    |
| 11                       |                                             |                 |                                      |                                         |                                     |             |                                                                        |                                            |                                                        |                             |               |                  |                                                                                                    |
| 12                       |                                             |                 |                                      |                                         |                                     |             |                                                                        |                                            |                                                        |                             |               |                  |                                                                                                    |

0 0 0 0

 $\mathbf{O}$ 

0

0

0

0

| sga_ip_moradores_03_10_202: × + |                                          | - <b>-</b> ×             |
|---------------------------------|------------------------------------------|--------------------------|
|                                 | 🖄 🔟 ᡝ Classificar 🗸 🗮 Visualizar         | •••                      |
| ← → × ↑ 🛅 « Disc > sga_ip_n     | noradores_03_10_2023 ~ C Pesquisar em sg | a_ip_moradores_03_10 ,   |
|                                 | Nome                                     | Data de modificação Tipo |
| 🛄 Área de Trabalho              | blob_CZIdICI                             | 03/10/2023 15:23 Arqu    |
| 🛲 Backup (B:)                   | blob_OUgVRIF                             | 03/10/2023 15:23 Arqu    |
| Downloads                       | sga_ip_moradores_03_10_2023.csv          | 03/10/2023 15:23 Arqu    |
| Documentos                      | *                                        |                          |
| Imagens                         | *                                        |                          |

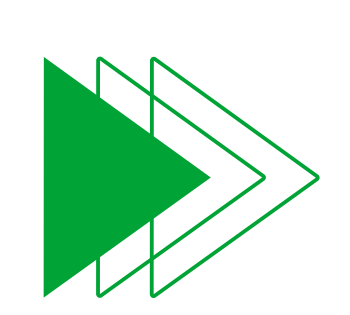

#### En el software **InControl Web**, navegar al menú **Usuarios > Usuarios** e seleccione la opción **Importación**.

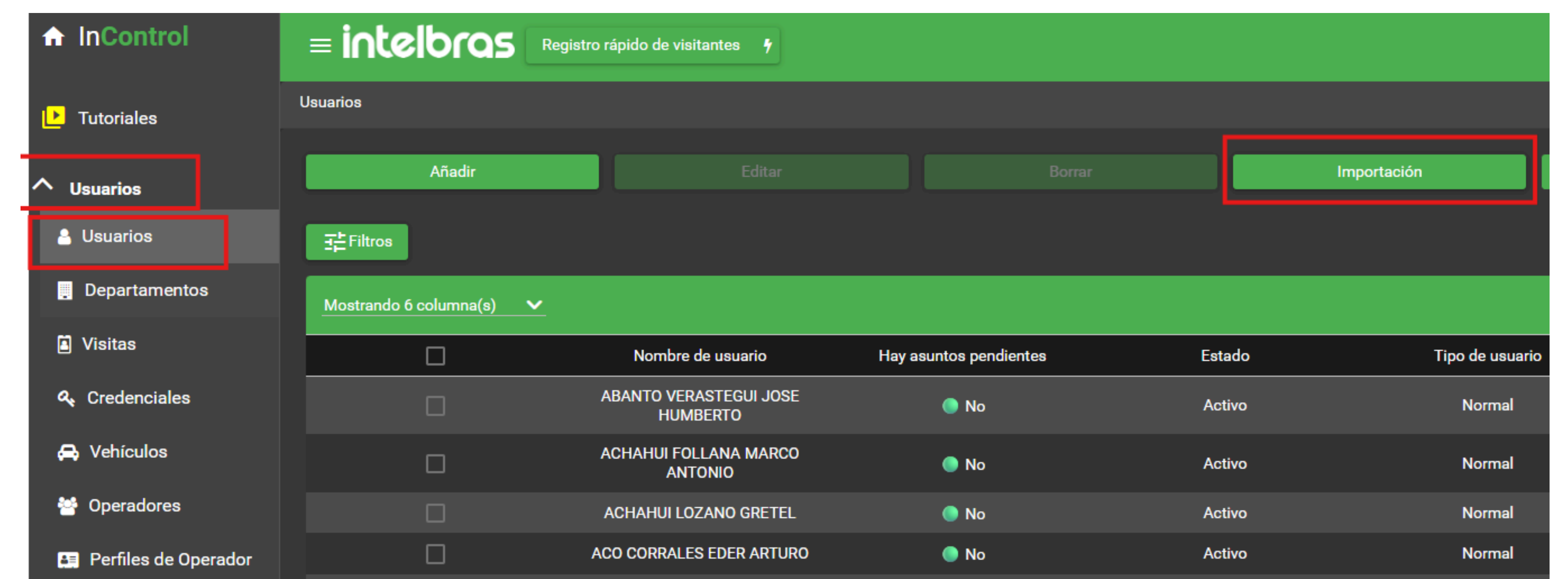

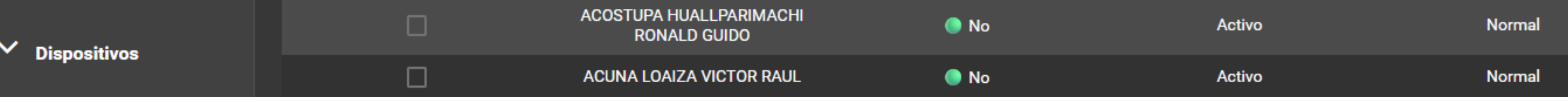

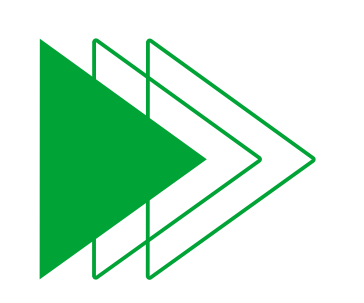

Seleccione el **Departamento** y el **Grupo de Acceso** donde desea agregar los usuarios a importar.

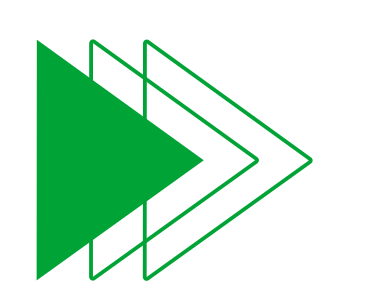

Haga clic en el botón **Buscar archivos .CSV** y seleccione el archivo **.CSV** extraído en los pasos anteriores.

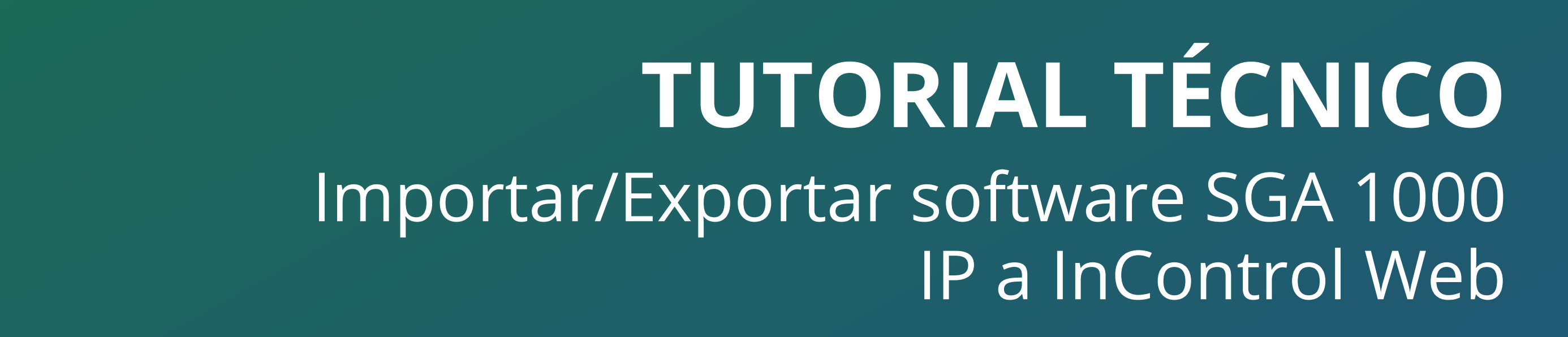

#### OBSERVAÇÃO

Para que las fotos se importen correctamente, estas deben estar ubicadas correctamente en la carpeta indicada en el archivo .CSV.

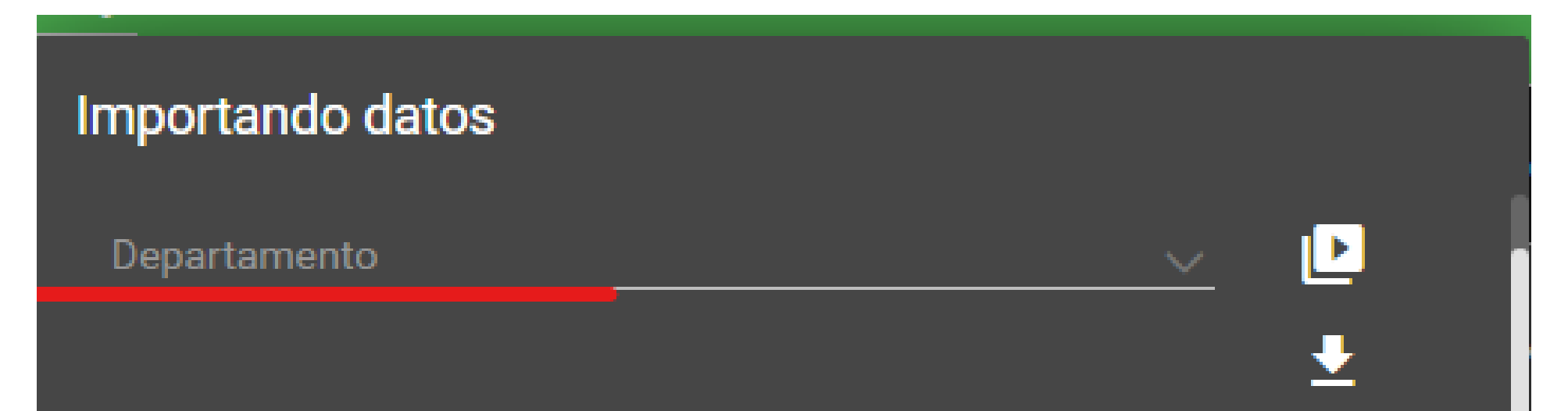

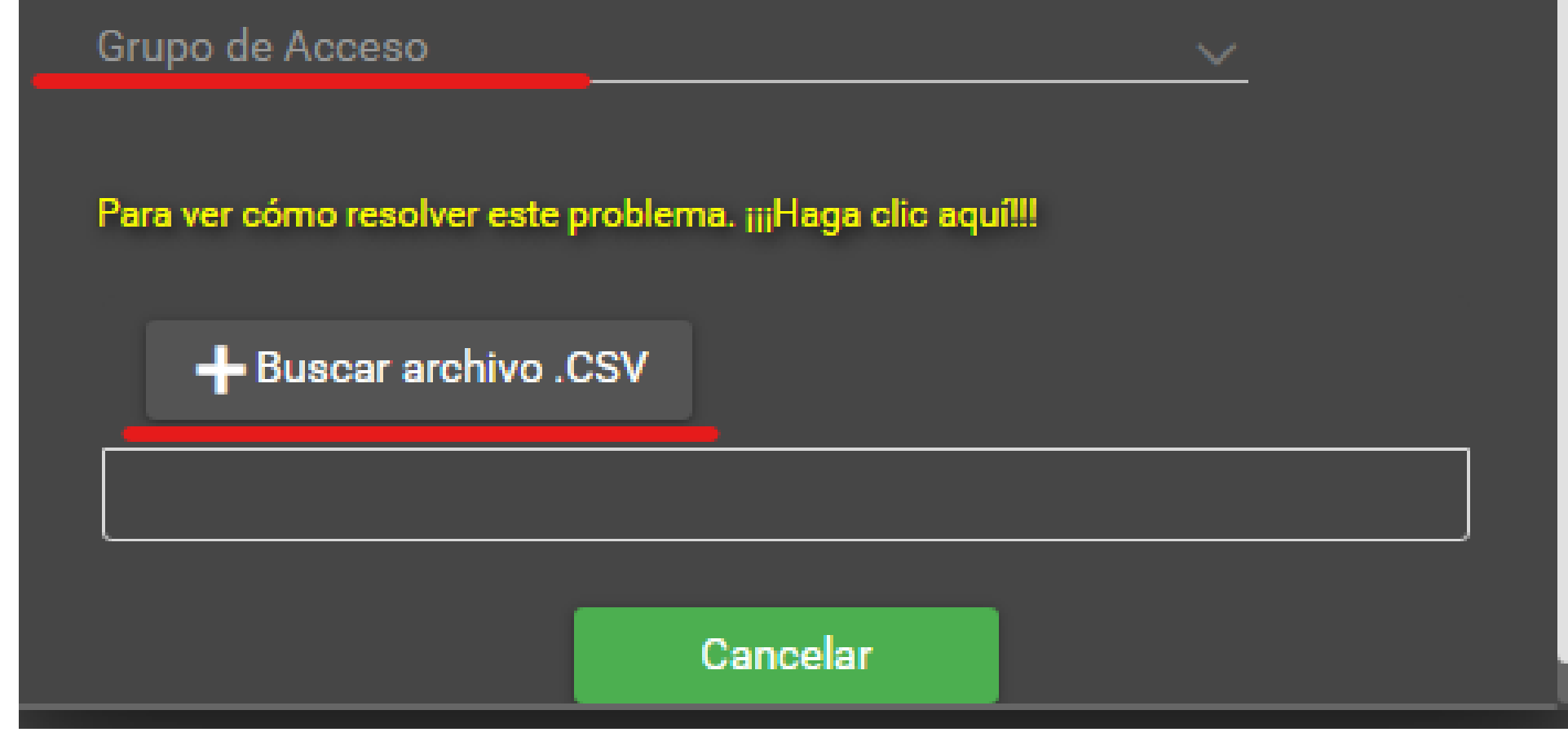

Luego de esperar a que finalice la operación, si el procedimiento se completó exitosamente, se mostrará la pantalla informando el número de registros importados exitosamente.

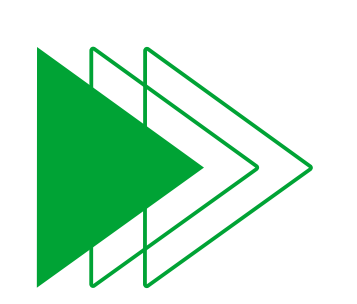

0

 $\bigcirc$ 

 $\bigcirc$ 

0

 $\mathbf{O}$ 

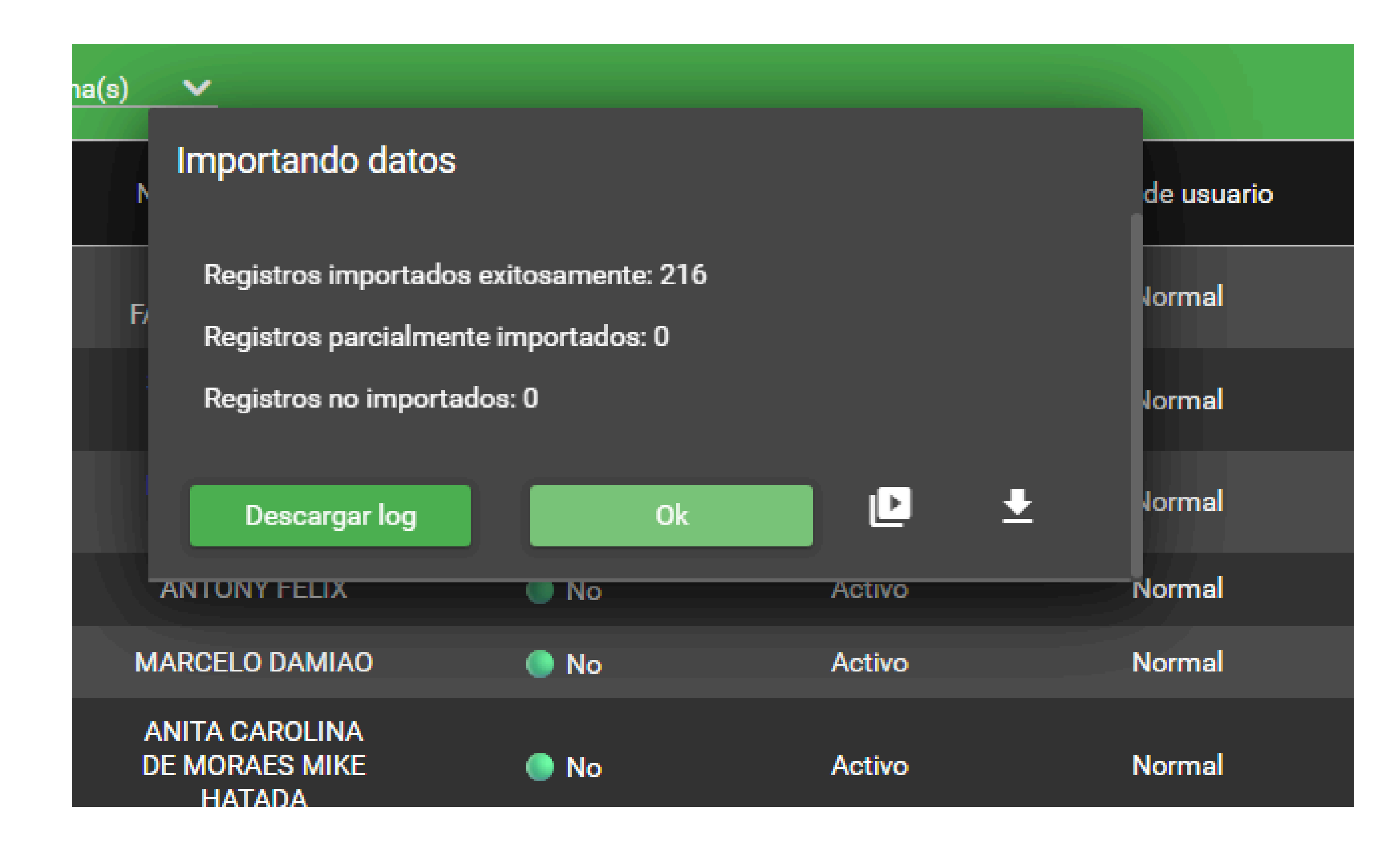

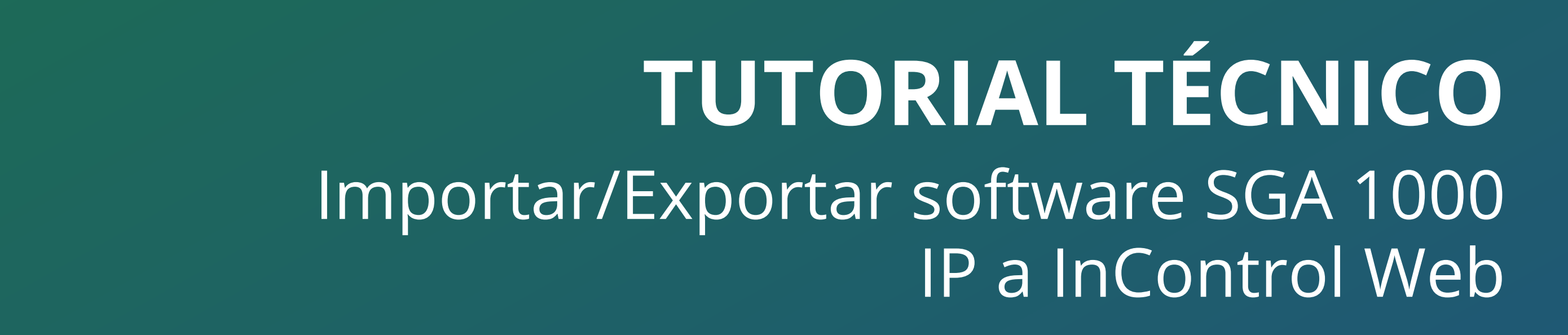

#### Importación de visitantes

 $\bigcirc$ 

0

 $\mathbf{O}$ 

0 0

 $\cap$ 

 $\mathbf{O}$ 

0

0

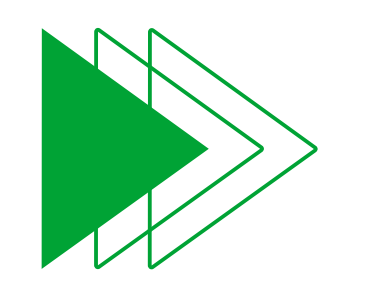

Para la correcta importación de visitantes es necesario habilitar el menú de visitantes. Para ello, acceda al menú **Sistema > Configuración.** 

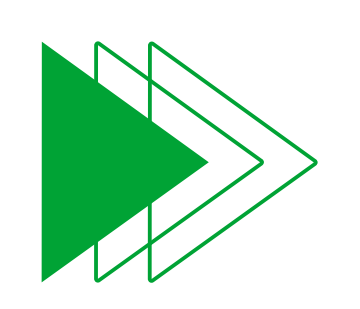

Vaya a la pestaña **Funcionalidades** y habilite el menú usando la opción **MOSTRAR MENÚ DE VISITANTES**.

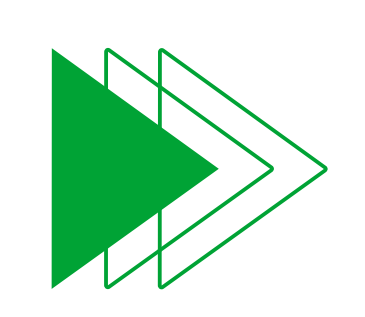

#### Guarde la configuración haciendo clic en **Guardar la configuración** y finalizar.

|                 | eloras         | Cadastro Rápido de Visita 🦻                                       |                           |                         |                          |                 |                 |  |
|-----------------|----------------|-------------------------------------------------------------------|---------------------------|-------------------------|--------------------------|-----------------|-----------------|--|
| Configuraçõe    | 28             |                                                                   |                           |                         |                          |                 |                 |  |
| Ar              | mbiente        | 듣 Campos personalizados                                           | Nadrão do cartão          | Configurações de backup | Câmeras de Monitoramento | 🕓 Zona de Tempo | Funcionalidades |  |
|                 | BAIXA AU       | ITOMÁTICA DE VISITAS - ATIVADO<br>ALIDADE DE FERIAS DE USUÁRIOS · | - DESATIVADO              |                         |                          |                 |                 |  |
|                 | BOTÃO DE       | E CADASTRO RÁPIDO DE VISITAS<br>E ABERTURA REMOTA/BOTEIRA VIR     | ATIVADO<br>TUAL - ATIVADO |                         |                          |                 |                 |  |
|                 | <b>NÃO MOS</b> | STRAR FOTOS DOS USUÁRIOS ASSO                                     | OCIADOS                   |                         |                          |                 |                 |  |
|                 | MOSTRAF        | R VALIDAÇÃO DE FACES                                              |                           |                         |                          |                 |                 |  |
|                 |                | Salvar conliguração                                               |                           |                         |                          |                 |                 |  |
|                 |                |                                                                   |                           |                         |                          |                 |                 |  |
| Navegadores Sup | portados: 🦁 🥥  | direitos reservados                                               |                           |                         |                          |                 |                 |  |

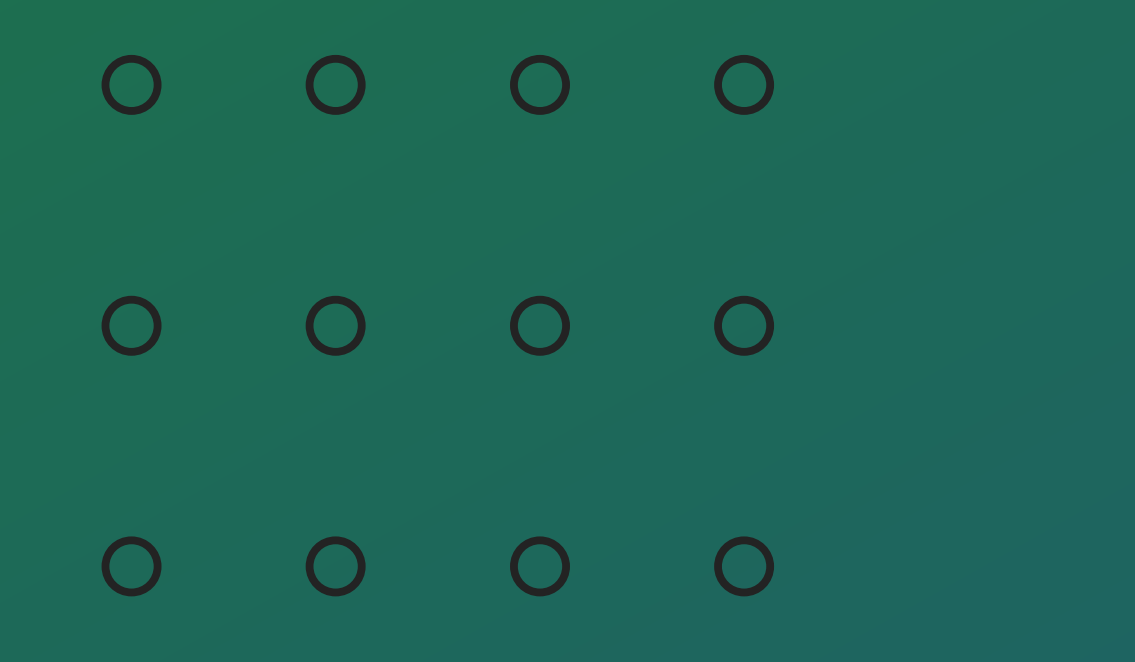

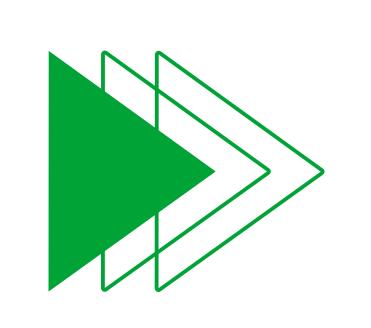

En el Software **InControl Web**, navegue al menú **Usuarios > Visitantes** y seleccione la opción **Importar.** 

| ✿ InControl     | E INTERPOS Registro rápido de visitantes 7      | admin 😕   ? 💁 🌐 😑 |
|-----------------|-------------------------------------------------|-------------------|
| ▶ Tutoriales    | Visitantes                                      |                   |
| ∧ Usuarios      | Añadir Editar Borrar Importación                | Exportación 🗸     |
| 🔒 Usuarios      | 금는 Filtros                                      |                   |
| 📜 Departamentos | Sin resultados                                  |                   |
| Visitas         | No se encontraron registros para esta búsqueda. |                   |

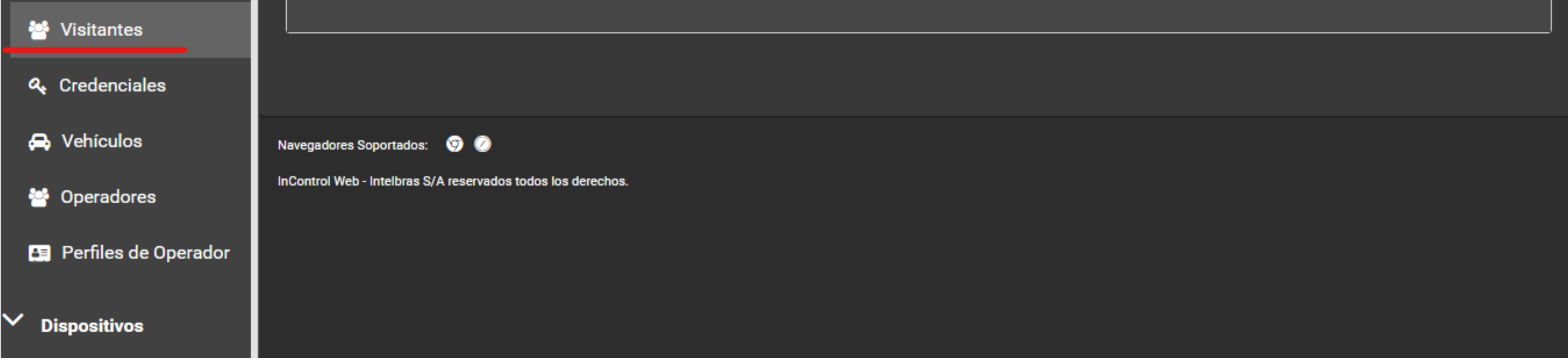

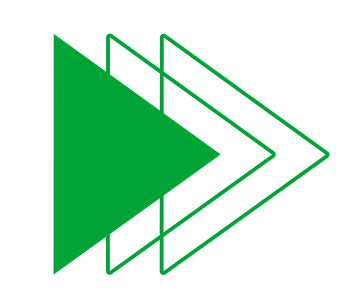

Seleccione el **grupo de acceso** al que desea agregar los visitantes que se importarán.

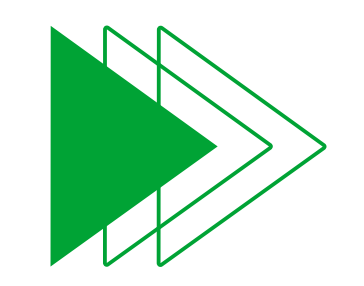

Haga clic en el botón Buscar archivo.CSV y seleccione el archivo .CSVextraído en los pasos anteriores.

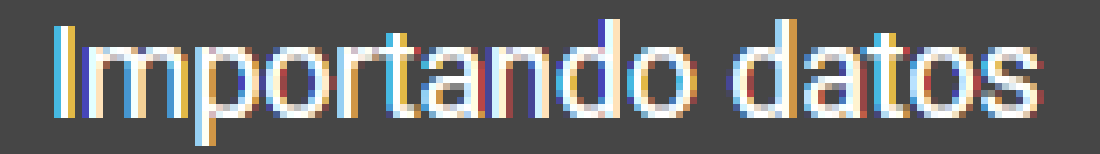

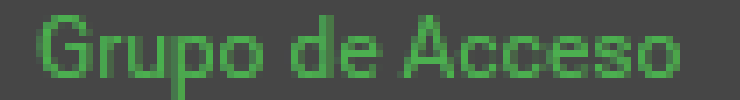

Grupo padrão visitantes

- X - 🗸

Buscar archivo .CSV

Cancelar

0

 $\mathbf{O}$ 

 $\bigcirc$ 

Ο

0

 $\bigcirc$ 

Luego de esperar a que finalice la operación, si el procedimiento se completó exitosamente, se mostrará la pantalla informando el número de registros importados exitosamente.

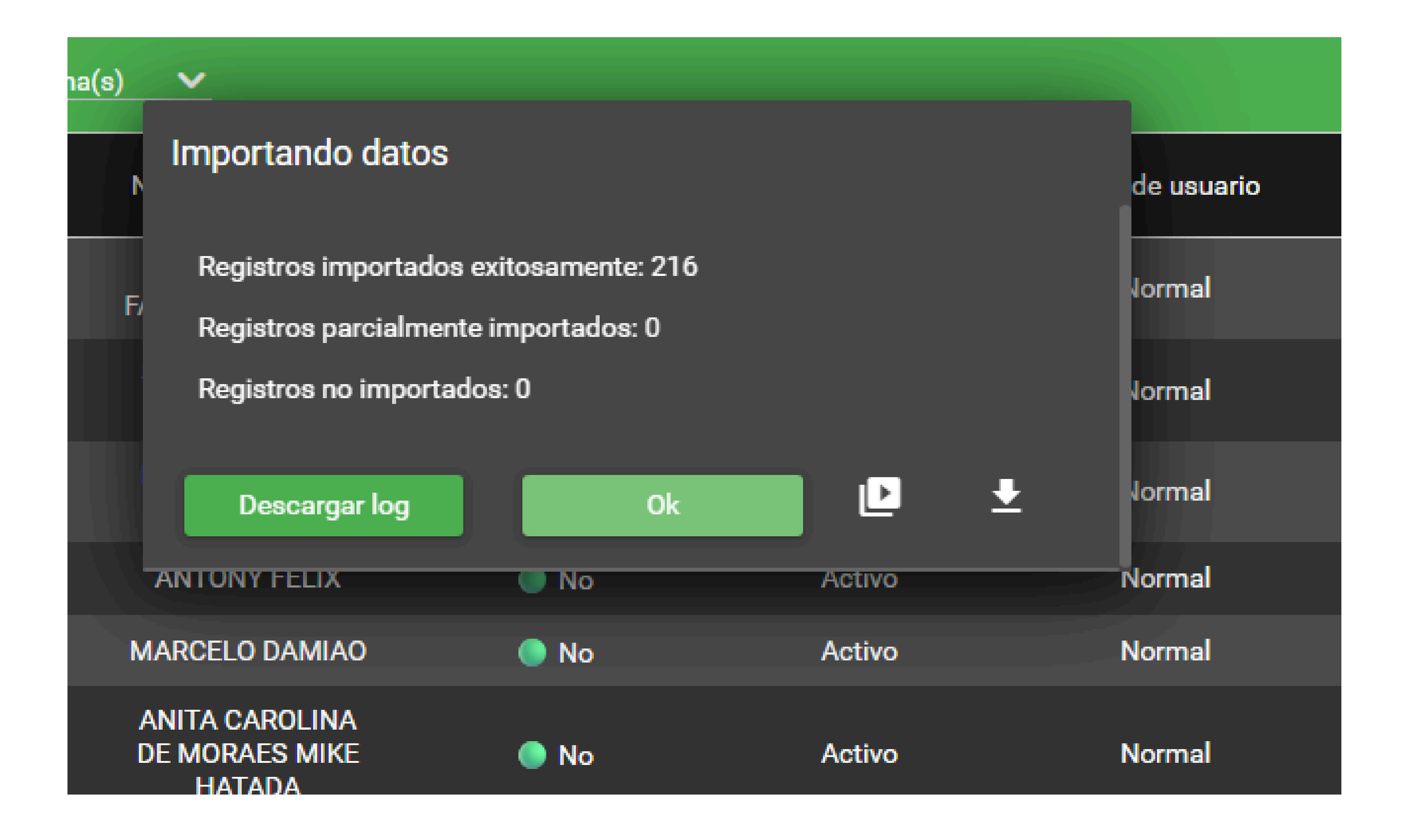

#### 0 0 0 0

## Para consultas o sugerencias por favor contáctenos vía WhatsApp.

**TUTORIAL TÉCNICO** 

Importar/Exportar software SGA 1000 IP a InControl Web

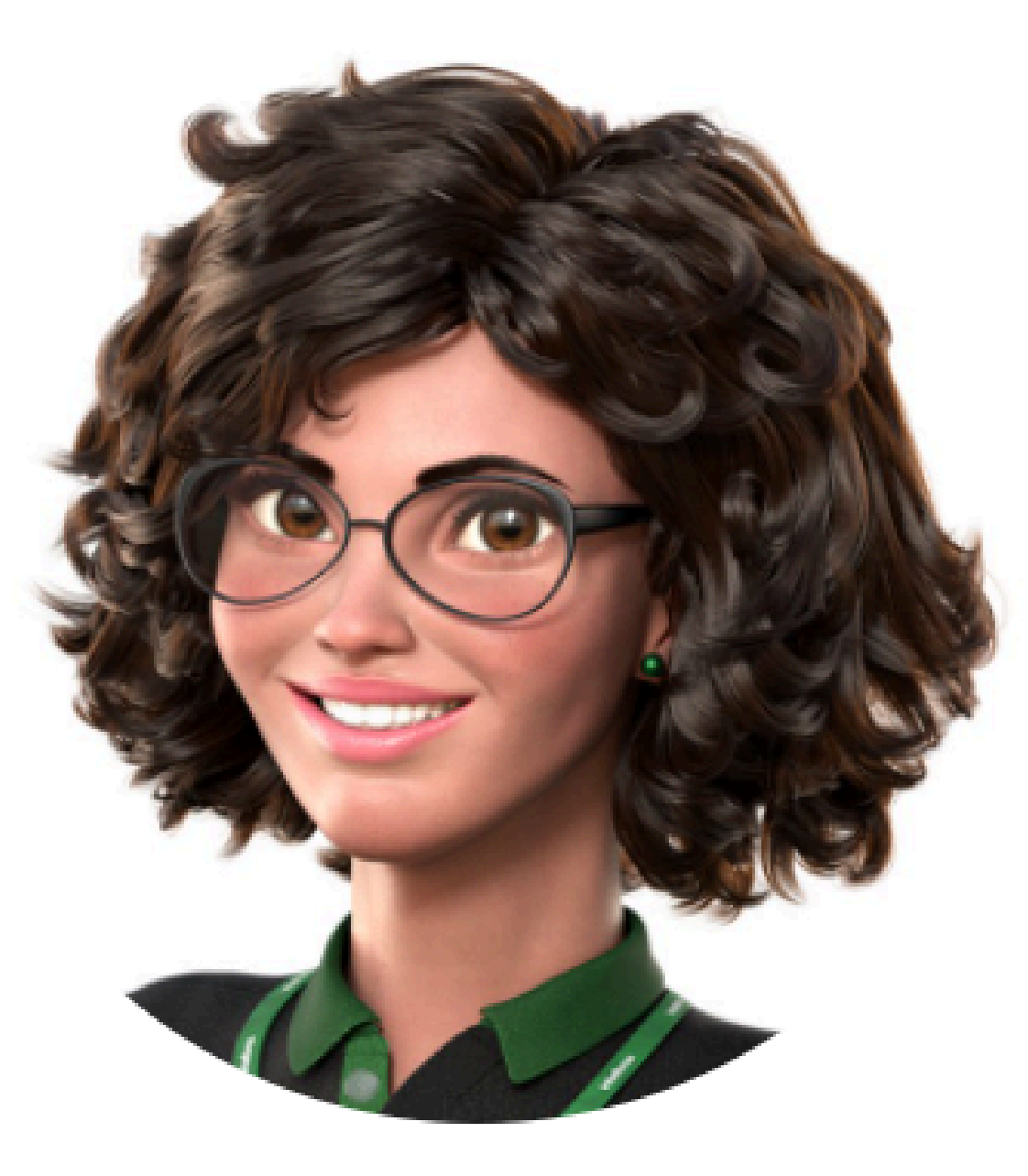

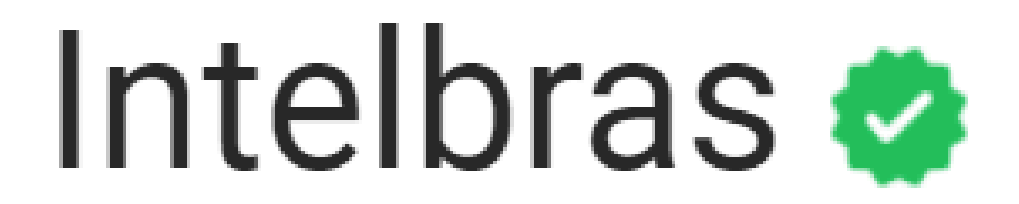

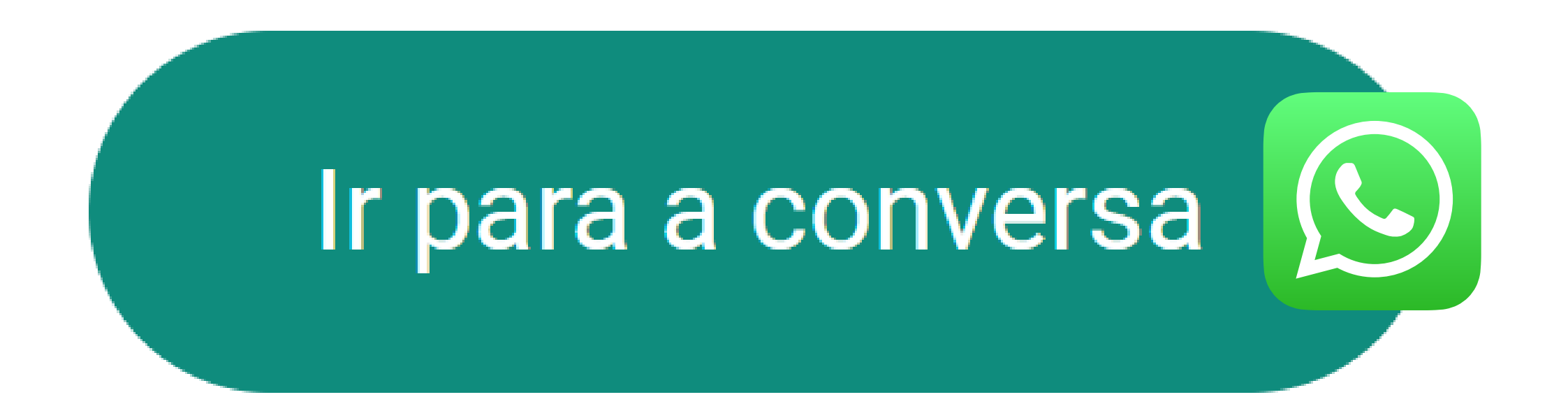

0

0

0 0 0 0

Ha terminado de ver el tutorial técnico sobre cómo importar/exportar el software SGA 1000 IP a InControl Web. ¡Haz clic en los iconos a continuación para conocer nuestras redes sociales!

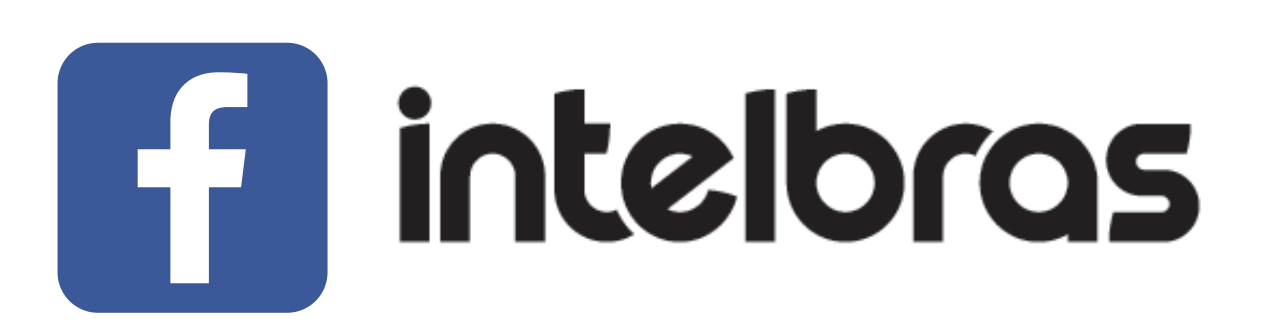

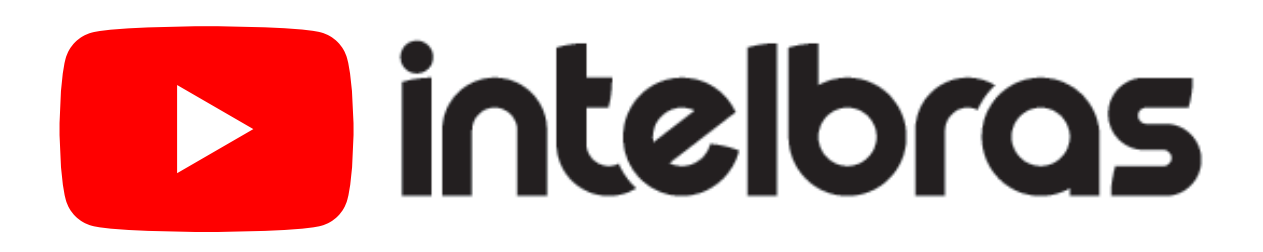

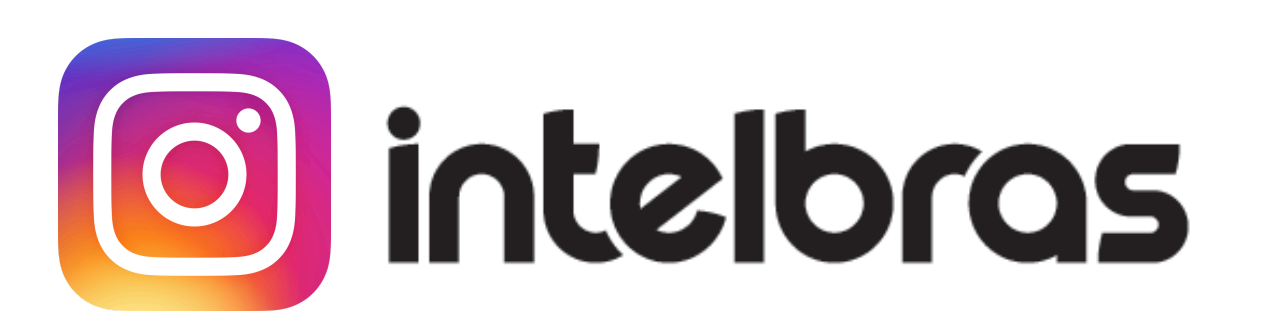

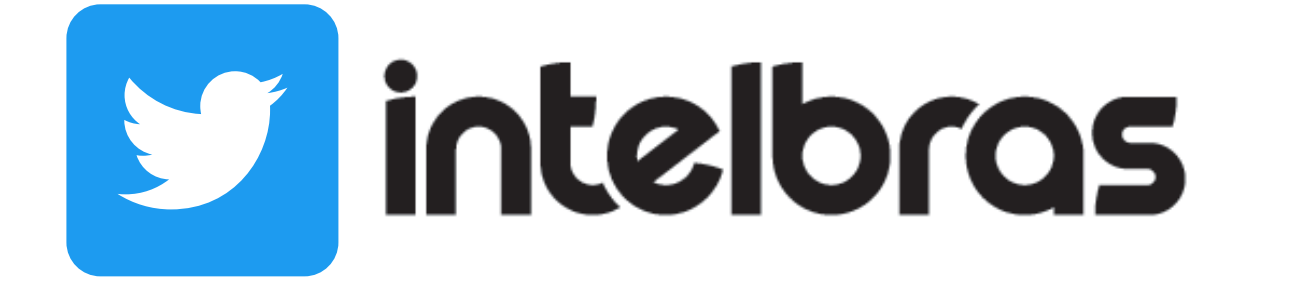

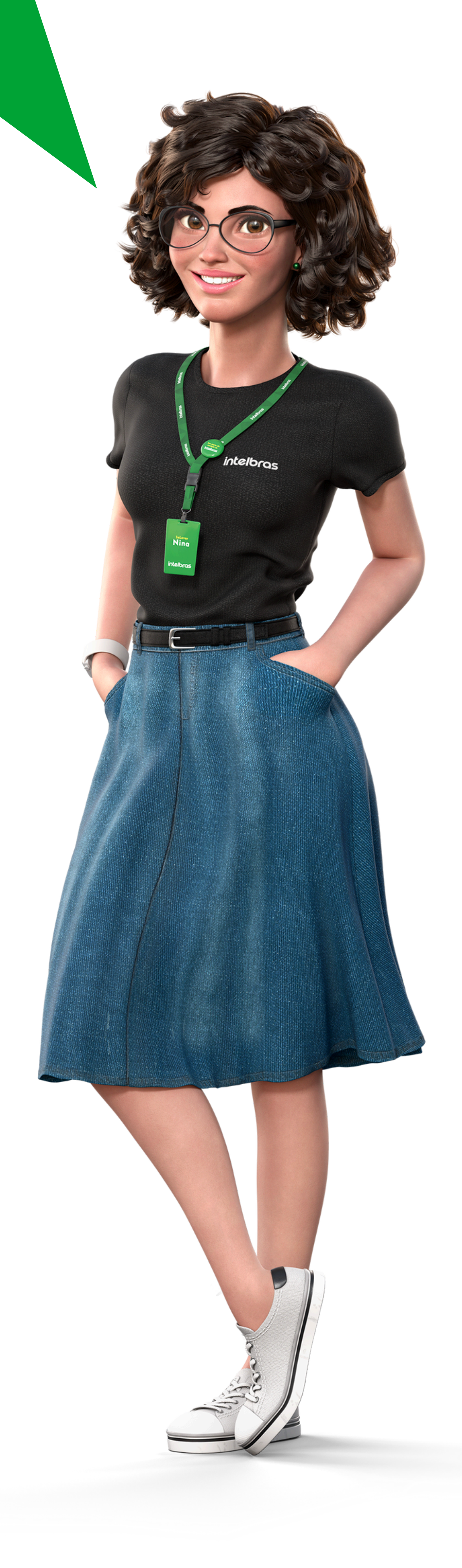

#### **Soporte a cliente:** <u>intelbras.com/es/soporte</u> Vídeo tutorial: <u>youtube.com/IntelbrasLatam</u>

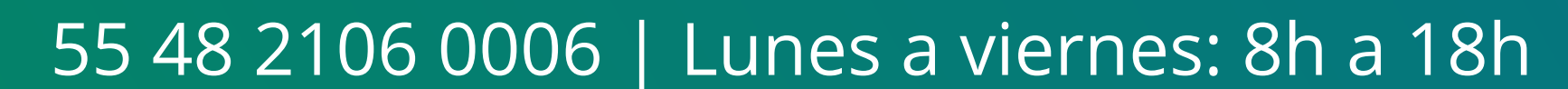

#### 0 0 0 O 0 O 0 0 0 $\bigcirc$ O

## 

#### O O O O

# 

#### intelbras.com/es/soporte